# **Pension**Danmark

### Vejledning - indberetning til PensionDanmark Sundhedsordning

#### Indhold

| Generelt om indberetning til sundhedsordning | 1 |
|----------------------------------------------|---|
| Adgang til indberetningsløsningen            | 1 |
| Indberetning af medarbejdere                 | 2 |
| Bekræftelse af indberetning                  | 6 |
| Kvittering for indberetning                  | 7 |
|                                              |   |

#### Generelt om indberetning til sundhedsordningen

Indberetning til sundhedsordningen er for virksomheder, som har indgået en aftale med PensionDanmark om sundhedsordning til medarbejdere, som ikke omfattet af ordningen via pensionsordningen.

Spørgsmål vedr. indberetning til sundhedsordningen, som ikke bliver besvaret af denne vejledning, kan stilles til PensionDanmark på tlf. 7012 1340 eller på e-mail adressen <u>sund-</u> <u>hed@pension.dk</u>

#### Adgang til indberetningsløsningen

Indberetning sker på webadressen pension.dk/sundhed

Brugernavn er den e-mail adresse, du opgav ved bestilling af adgangskode, og adgangskoden du modtog efterfølgende. Alternativt adgangskoden du bruger, hvis du indberetter pension til PensionDanmark – sammen med din e-mail adresse.

## Log ind med PensionDanmark Adgangskode

Husk at lukke alle dine browservinduer ned, når du er færdig.

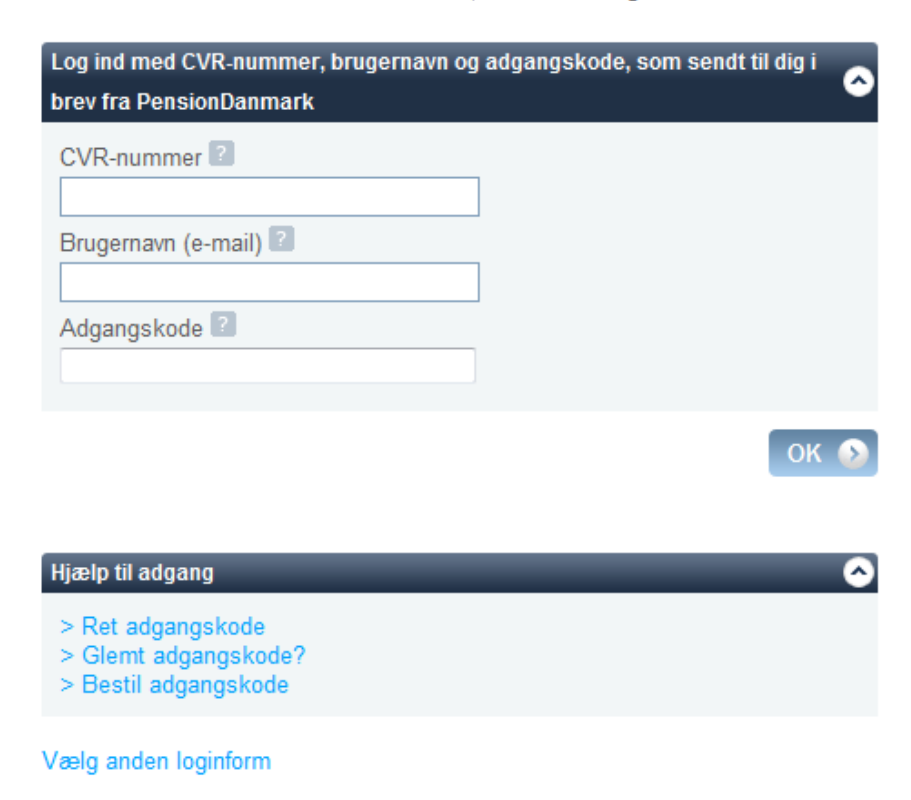

#### Glemt adgangskode

Hvis du har glemt din adgangskode, kan du bestille en ny ved at klikke på linket "Glemt adgangskode".

Adgangskoden bliver sendt til din virksomhed indenfor fem arbejdsdage.

#### Indberetning af medarbejdere

Indberetning af medarbejdere skal ske senest den 15. i hver måned. Du skal hver måned indberette alle medarbejdere, som skal være dækket af aftalen. Vær opmærksom på, at du kun kan lave én indberetning pr. måned.

Indberetning kan enten ske ved at indtaste medarbejdere på hjemmesiden eller ved at uploade en Excel-fil, som indeholder de omfattede medarbejdere.

Du har mulighed for at ændre e-mail adressen. E-mail adressen bliver anvendt til erindringsmails og kommunikation vedr. udeblevne eller fejlbehæftede indberetninger. Dette gøres under punktet "E-mail adresse".

#### Brugervejledning - indberetning til sundhedsordning

### R 🗚 🖊 📾 🖂

## Indberet medarbejdere til Sundhedsordning

Firmaeksempel ApS Eksempelvej 1 1111 Eksempelby CVR: 12345678

Eksempel@eksempel.dk

Klik her for at ændre e-mail adressen.

Seneste indberetning: april 2011

Sundhedsordning (med

Indberetningshistorik

E-mail adresse

indberetninger.

Produkt

pension)

Log ud 🔊 6 Vi har registreret følgende e-mail adresse til kommunikation vedr.

~

 $\frown$ 

Beløb i

30,00 kr.

alt

| Klik på en periode for at åbne indberetningen som Excel fil. |                 |              |             |  |  |  |
|--------------------------------------------------------------|-----------------|--------------|-------------|--|--|--|
| Periode                                                      | Produkt         | Medarbejdere | Beløb i alt |  |  |  |
| 04-2011                                                      | Sundhedsordning | 1            | 30,00 kr.   |  |  |  |
|                                                              |                 |              |             |  |  |  |
|                                                              |                 |              | Print 🕥     |  |  |  |

Medarbejdere

1

Pris pr.

30,00 kr.

medarbejder

| Indberet via fil upload                           |  |  |  |  |
|---------------------------------------------------|--|--|--|--|
| Her kan du indberette ved at uploade en fil       |  |  |  |  |
| Indberet via fil upload 🕥                         |  |  |  |  |
| Indberet online                                   |  |  |  |  |
| Her kan du indberette ved at indtaste medarbejder |  |  |  |  |
| Indberet online                                   |  |  |  |  |

Valg af indberetningsform vælges på de to links, som vises nederst på dette skærmbillede.

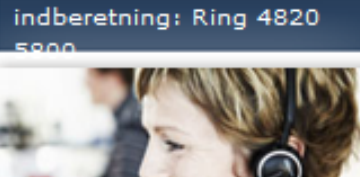

Problem med

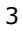

#### **Online indberetning**

|                        |                                                                        |                                                  |                                                            | Gå til pens | sion.dk Kontakt | Log ind 📀 |
|------------------------|------------------------------------------------------------------------|--------------------------------------------------|------------------------------------------------------------|-------------|-----------------|-----------|
| <b>Pension</b> Danma   | ark                                                                    |                                                  |                                                            |             |                 |           |
| Forside Medlemmer      | Virksomheder                                                           |                                                  |                                                            | Skriv s     | søgeord her     | Søg 🔍     |
| ) Indberet og indbetal |                                                                        |                                                  | ( 🗚 🕨                                                      |             | Problem med     | Ring 3374 |
| Sundhedsaftale         | Indberet onlir                                                         | le                                               |                                                            | - 6         |                 |           |
|                        | Firmaeksempel ApS<br>Eksempelvej 1<br>1111 Eksempelby<br>CVR: 12345678 | 5                                                |                                                            | 2][3]       | -               | 2         |
|                        |                                                                        |                                                  | Log u                                                      | d 🕥         |                 |           |
|                        | Tilføj medarbejder til S                                               | Sundhedsordning                                  | _                                                          | Ô           |                 |           |
|                        | CPR-Nummer                                                             |                                                  |                                                            |             |                 |           |
|                        |                                                                        |                                                  | Tilføj                                                     | ۲           |                 |           |
|                        | Medarbejdere som er f                                                  | tilmeldt Sundhedsordni                           | ng                                                         | $\odot$     |                 |           |
|                        | CPR-Nummer<br>111111-1111                                              | Navn<br>Test Testersen                           | Produkter<br>SHO                                           | Slet<br>×   |                 |           |
|                        |                                                                        |                                                  | Send                                                       | Ø           |                 |           |
|                        | PensionDanmark A/<br>Hverdage mellem kl. 8 (                           | S CVR nr. 16163279 5<br>og 21 Medlemmer: 7010 08 | itemap   Persondatapolitik<br>06   Virksomheder: 4820 5800 | 0           |                 |           |

Ved online indberetning indtaster du CPR-nr. og navn på de medarbejdere, der skal være dækket af sundhedsordningen i indeværende måned.

Tilføjelse af en ny medarbejder sker ved at udfylde cpr-nummer og navn og klikke på knappen "Tilføj". Du kan slette en medarbejder ved at klikke på det røde kryds yderst til højre.

Når listen er komplet, klikker du på "Send", hvorefter du bliver bedt om at bekræfte indberetningen.

Listen af medarbejdere bliver gemt, således at du ved næste måneds indberetning kun skal lave evt. rettelser til denne, inden du sender indberetningen. Dvs. tilføje eller slette medarbejdere.

|                        | Gå til pension.dk Kontakt                                                                      |                                                           |  |  |  |
|------------------------|------------------------------------------------------------------------------------------------|-----------------------------------------------------------|--|--|--|
| <b>Pension</b> Danma   | ark                                                                                            |                                                           |  |  |  |
| Forside Medlemmer      | Virksomheder                                                                                   | Skriv søgeord her Søg Q                                   |  |  |  |
| > Indberet og indbetal |                                                                                                | C 🔺 🍌 🗟 🖂 Problem med indberetning.                       |  |  |  |
| Sundhedsaftale         | Indberet via fil upload                                                                        | Ring 4820 5800                                            |  |  |  |
|                        | Firmaeksempel ApS<br>Eksempelvej 1<br>1111 Eksempelby<br>CVR: 12345678                         | 123<br>Logud 🕥                                            |  |  |  |
|                        | Indberet via fil Send 2 Gennemse                                                               | 0                                                         |  |  |  |
|                        | Hent skabelon (excel)<br>Hent vejledning (pdf)                                                 | Send 🕥                                                    |  |  |  |
|                        | PensionDanmark A/S   CVR nr. 16163279   S<br>Hverdage mellem kl. 8 og 21   Medlemmer: 7010 080 | itemap   Persondatapolitik<br>6   Virksomheder: 4820 5800 |  |  |  |

Hvis du vælger at indberette via fil, skal du første gang hente en skabelon (en tom Excel fil), som du skal bruge til indtaste medarbejdere i.

Du kan hente en vejledning til anvendelse af Excel skabelonen, så du kan se, hvordan de forskellige felter skal udfyldes. Klik på linket "Hent vejledning (pdf)".

Når du har udfyldt Excel filen, skal du gemme den på din pc. På ovenstående skærmbillede klikker du derefter på "Gennemse" og udvælger filen. Klik til sidst på "Send", hvorefter du bliver bedt om at bekræfte indberetningen.

Når du skal indberette igen den efterfølgende måned, tilpasser du blot den fil, som du har gemt på din pc, og uploader den på websiden igen.

Bemærk at hvis du trækker medarbejderoplysninger direkte fra lønsystem eller anden database til Excel, så skal du være opmærksom på følgende:

Der kan ikke uploades Excel-filer som indeholder datakilder. Du skal kopiere de to kolonner fra regnearket, hvor du har lavet udtrækket og indsætte disse i skabelonen, som kan hentes på indberetningssiden.

#### Bekræftelse af indberetning

|            |                                                                                                    |                                                                                                    |                                                                          |                                                       | Gå til pen          | sion.dk Kontakt | Log ind |  |
|------------|----------------------------------------------------------------------------------------------------|----------------------------------------------------------------------------------------------------|--------------------------------------------------------------------------|-------------------------------------------------------|---------------------|-----------------|---------|--|
| Pensi      | on)anma                                                                                                    | ark                                                                                                    |                                                                          |                                                       | _                   |                 |         |  |
| Forside    | Medlemmer                                                                                                    | Virksomheder                                                                                                    |                                                                          |                                                       | Skriv               | søgeord her     | Søg Q   |  |
| ) Indberet | og indbetal                                                                                                    | _                                                                                                    |                                                                          | (C)                                                   | A 📕 📾 🖂             |                 |         |  |
| Sundheds   | saftale                                                                                                    | Bekræft indbe                                                                                                    | eretning                                                                 |                                                       |                     |                 |         |  |
|            |                                                                                                    | Firmaeksempel ApS<br>Eksempelvej 1<br>1111 Eksempelby<br>CVR: 12345678                                                           |                                                                          |                                                       | 1 2 (3)<br>Log ud 🕥 |                 |         |  |
|            |                                                                                                    | Indberetning for maj 20                                                                                                    | 011                                                                      | _                                                     | 0                   |                 |         |  |
|            |                                                                                                    | Produkt                                                                                                    | Medarbejdere                                                             | Pris pr.<br>medarbejder                               | Beløb i<br>alt      |                 |         |  |
|            |                                                                                                    | Sundhedsordning (med<br>pension)                                                                                                 | 1                                                                        | 30,00 kr.                                             | 30,00 kr.           |                 |         |  |
|            |                                                                                                    | Indberetning for sidste                                                                                                    | måned april 2011                                                         | _                                                     | Ô                   |                 |         |  |
|            |                                                                                                    | Produkt                                                                                                    | Medarbejdere                                                             | Pris pr.<br>medarbejder                               | Beløb i<br>alt      |                 |         |  |
|            |                                                                                                    | Sundhedsordning (med pension)                                                                                                    | 1                                                                        | 30,00 kr.                                             | 30,00 kr.           |                 |         |  |
|            |                                                                                                    | Prisen for medarbejdere m<br>uden pensionsordning kos                                                                            | ned pensionsordning e<br>ter 38,25 kr. pr. mdr.                          | er 30,00 kr. pr. mdr                                  | . Medarbejdere      |                 |         |  |
|            | Vores registrering af, om e<br>har vi på baggrund af Jere<br>betale 38,25 kr. for medar<br>sidste 2 mdr. Herefter er j | en medarbejder har p<br>es indberetning af per<br>bejdere der er tilmeld<br>prisen 30,00 kr. pr. m                               | ensionsordning i Pe<br>Ision for 2 mdr. sid<br>t pensionsordninge<br>dr. | nsionDanmark,<br>Ien. Derfor skal I<br>n inden for de |                     |                 |         |  |
|            |                                                                                                    | Når du klikker på 'Bekræft', godkender du samtidig at betaling for månedens<br>indberetning oprettes via PBS OverførselsService. |                                                                          |                                                       |                     |                 |         |  |
|            | Vær opmærksom på, at di                                                                                                | u kun kan lave 1 indb                                                                                                    | eretning pr. måned<br>Bekræft 🕥                                          | Annuller 🕥                                            |                     |                 |         |  |
|            |                                                                                                    | PensionDanmark A/S                                                                                                    | CVR nr. 16163279                                                         | Sitemap Person                                        | datapolitik         |                 |         |  |
|            |                                                                                                    | Hverdage mellem kl. 8 og                                                                                                    | g 21 Medlemmer: 701                                                      | 0806 Virksomhed                                       | er: 4820 5800       |                 |         |  |

Når du klikker på "Send" efter at have indtastet medarbejdere online eller uploadet din Excel fil, bliver du på ovenstående skærmbillede bedt om at bekræfte din indberetning.

Hvis antallet af medarbejdere ikke passer med den indberetning, du ønsker at foretage, skal du klikke på knappen "Annuller", hvorefter du igen kan tilpasse listen af medarbejdere eller uploade filen på ny.

Når du klikker på "Bekræft", er indberetningen for indeværende måned afsluttet, og der kan først indberettes igen den følgende måned.

Det er herefter ikke muligt at ændre i indberetningen.

#### **Kvittering for indberetning**

| 2000       |             |                                                                         |                        |                                      | Gå til p                       | ension.dk H  | Kontakt | Log ind | > |
|------------|-------------|-------------------------------------------------------------------------|------------------------|--------------------------------------|--------------------------------|--------------|---------|---------|---|
| Forside    | Medlemmer   | Virksomheder                                                            |                        |                                      | Skr                            | iv søgeord h | er      | Søg Q   |   |
| ) Indberet | og indbetal |                                                                         |                        | ଞ                                    | M 📕 🖗 🗠                        |              |         |         |   |
| Sundhed    | saftale     | Kvittering                                                              |                        |                                      |                                |              |         |         |   |
|            |             | Firmaeksempel ApS<br>Eksempelvej 1<br>1111 Eksempelby<br>CVR: 12345678  |                        |                                      | 123                            |              |         |         |   |
|            |             | Indberetning for maj 201<br>Produkt<br>Sundhedsordning (med<br>pension) | 1<br>Medarbejdere<br>1 | Pris pr.<br>medarbejder<br>30,00 kr. | Beløb i<br>alt<br>30,00 kr.    |              |         |         |   |
|            |             |                                                                         | Af                     | slut 🕥 PDF                           | Print D                        |              |         |         |   |
|            |             | PensionDanmark A/S Hverdage mellem kl. 8 og 2                           | CVR nr. 16163279       | Sitemap Perso<br>0 0806 Virksomhe    | ndatapolitik<br>der: 4820 5800 |              |         |         |   |

Når du har bekræftet din indberetning vises ovenstående kvitteringsbillede. Du kan printe kvitteringsbilledet eller gemme den ved at trykke på "PDF", hvis du ønsker dokumentation for din indberetning.

Beløbet trækkes automatisk på jeres bankkonto to hverdage efter du har indberettet. På bankkontoen vil der fremgå følgende tekst : "Overførsel". Vi har ikke mulighed for at anføre en anden tekst end ovennævnte.

Vi anbefaler, at du printer en kvittering af indberetningen, som kan bruges i bogholderiet ved afstemning af jeres bankkonto.